## ステップ6 資料G:ファーストケア・ポータブルの設定変更

## 【iPad の設定変更】

iPad のファーストケアポータブル ログイン画面で設定の変更を行います。

全ての iPad で設定の変更が必要です。

変更せずに iPad を使用すると、ファーストケア Ver.6 に対して記録の読み書きを行うので、記録が欠落してしまいますので、ご注意ください。

① バージョンの確認

ログイン画面左下に表示されているファーストケア・ポータブルのバージョンをご確認ください。

通所版 ⇒ version: 2.9.9

住宅版 ⇒ version: 1.5.8

小規模多機能版 ⇒ version: 1.2.6

施設版 ⇒ version: 2.9.11

お手元のファーストケア・ポータブルのバージョンが上記以外の場合は、最新版にバージョン アップしてから以下の変更をしてください。

iOS9 のままお使いの場合は、ファーストケア・ポータブルのバージョンは上記とは異なります。②の手順へ進んでください。

② データベースの変更

インフォメーションマークをタップし、データベースを選択してください。 ファーストケア Ver.7 用のデータベースは先頭に FirstCareV7 と表示されます。 インフォメーションマークをタップしても今までと同じ名前で"V6"が"V7"に 変わったデータベースが表示されない場合は、タップして手入力してください。

データベース名がロックされている場合は、歯車アイコンの [設定] をタップし、各 FCP 設 定画面で「ログインデータベース名をロックする」を OFF (グレー) に変更してからインフォ メーションマークをタップしてください。

ステップ6 平成 30 年 3 月 19 日 株式会社ビーシステム

| iPad 🗢                  |          | 9:25             |                      | 充電していません 💻 |
|-------------------------|----------|------------------|----------------------|------------|
| 4                       |          |                  |                      |            |
|                         |          | <b>ト</b> ファーストケア |                      |            |
|                         | (a)      | Portable         |                      |            |
|                         |          | ボータブル            | ▶ 通所下<br>FirstCareV6 |            |
|                         | ● サーバー   | 体験版利用            | FirstCareV7          |            |
|                         | 🔓 データベース | FirstCareV6      |                      |            |
|                         | 🍵 サービス   | 通所介護             |                      |            |
|                         | ユーザー名    | ★八木 かおり          |                      |            |
|                         | パスワード    |                  |                      |            |
|                         |          |                  |                      |            |
|                         |          | ログイン             |                      |            |
|                         |          |                  |                      |            |
|                         |          |                  |                      |            |
|                         |          |                  |                      |            |
|                         |          |                  |                      |            |
| データ取得期間: 2週間            |          |                  |                      |            |
| version:2.9.9 build:005 |          |                  |                      | レポートの送信    |

ログインできれば、完了です。